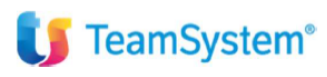

CIA Agricoltori Italiani

"apertura saldi e gestione incassi/pagamenti partite pregresse"

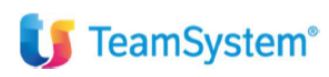

| Tipo di documento  | Riepilogo funzionalità                               |
|--------------------|------------------------------------------------------|
| Nome documento     | Guida integrazione partite aperte da saldi clienti e |
|                    | fornitori                                            |
| Versione           | 2                                                    |
| Redatto da         | Matteo Manfredi                                      |
| Data di creazione  | 05/11/2023                                           |
| Ultimo salvataggio | 11/04/2023                                           |
| Stato              | Nuovo                                                |

| Data | Revisore | Revisione | Note |
|------|----------|-----------|------|
|      |          |           |      |
|      |          |           |      |
|      |          |           |      |
|      |          |           |      |
|      |          |           |      |

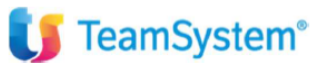

## Sommario

| Introduzione                                                                                              | 4                     |
|----------------------------------------------------------------------------------------------------|-----------------------|
| CREAZIONE SALDI DI CONTABILITA' – CREAZIONE E GESTIONE PARTITE APERTE SALDI CLIENTI E FORNI<br>PRECEDENTE | <b>TORI ANNO</b><br>5 |
| CREAZIONE MANUALE SALDI IN PRIMANOTA dei CONTI – creazione CLIENTI e FORNTORI                             | 6                     |
| Inserimento manuale conti situazione economico patrimoniale anno precedente                               | 6                     |
| Inserimento manuale saldi clienti/fornitori anno precedente                                               | 7                     |
| CREAZIONE PARTITE E SCADENZE DA SALDI CLIENTI/FORNITORI PRESENTI IN PRIMANOTA                             | 11                    |
| Creazione partite portafoglio e successiva registrazione incassi/pagamenti                                | 12                    |
| COGEFFCLI E COGEFFOR per creazione partite                                                                | 12                    |
| Inserimento partite di acconto ed associazione delle partite negative                                     | 15                    |
| ASSOCIAZIONE AUTOMATICA PARTITE NEGATIVE                                                                  | 17                    |
| Chiusura e riapertura conti relativi ai saldi 2023                                                        | 19                    |
|                                                                                                    |                       |

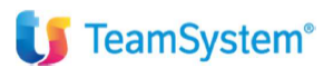

#### Introduzione

Questo documento fornisce delle indicazioni su come poter gestire il riporto dei saldi contabili, saldi clienti e fornitori. Vengono date anche delle istruzioni su come inizializzare le partite aperte di clienti e fornitori e su come poter gestire gli incassi/pagamenti in assenza di partite clienti/fornitori di apertura.

# 🔰 TeamSystem<sup>®</sup>

## CREAZIONE SALDI DI CONTABILITA' – CREAZIONE E GESTIONE PARTITE APERTE SALDI CLIENTI E FORNITORI ANNO PRECEDENTE

Il riporto dei saldi di contabilità potrà essere eseguito manualmente attraverso l'inserimento in primanota Teamsystem di una registrazione diversi a diversi con una causale di giroconto non iva.

È altresì possibile importare i saldi nei progressivi di contabilità attraverso la lettura dei progressivi contabili da file esterno tramite dei programmi dedicati (comandi IMPPO01, IMPPO02, IMPPRO03). In questo caso è necessaria la correlazione tra piano dei conti esterno e piano dei conti Teamsystem.

In questa guida sono esposte le modalità ed i relativi flussi operativi, per poter creare saldi contabili di apertura per clienti e fornitori.

Verranno anche mostrati i flussi operativi per la creazione delle partite aperte di portafoglio da saldi contabili. In merito alla creazione e gestione delle partite di portafoglio di seguito verranno proposte due possibili gestioni. La prima che prevede la contabilizzazione deli incassi e pagamenti solo in un momento successivo all'inserimento dei saldi clienti/fornitori, la seconda che permette di registrare manualmente incassi/pagamenti di acconto senza attendere i saldi maturati fino al 31/12/2023. In questo caso le partite di acconto andranno chiuse manualmente una volta che saranno presenti i saldi clienti/fornitori in contabilità.

Nel caso di importazione da gestionale degli incassi delle fatture e dei movimenti generici, questi chiuderanno le partite dei singoli clienti solo se i saldi di questi clienti saranno già stati inseriti manualmente nelle modalità che verranno esposte nella presente guida.

L'importazione degli incassi pregressi potrà avvenire solo dopo che tutte le partite aperte dei clienti pregressi saranno create nel programma.

# 🔰 TeamSystem<sup>®</sup>

## CREAZIONE MANUALE SALDI IN PRIMANOTA dei CONTI – creazione CLIENTI e FORNTORI

In questo paragrafo viene esposta la modalità di inserimento manuale dei saldi.

Verrà mostrata il caso di creazione saldi al 31/12/2023 e riapertura conti.

Al fine di popolare correttamente le partite di portafoglio dai saldi contabili, è consigliato l'inserimento con due differenti causali tra saldi dei conti ed i saldi dei clienti e fornitori.

La procedure permette di inserire delle registrazioni diversi a diversi con al massimo 500 contropartite. E' quindi sicuramente consigliato, soprattutto per l'apertura saldi clienti e fornitori, spezzare le registrazioni e fare dei controlli intermedi con delle stampe contabili (INQSIT q INQCF).

#### Inserimento manuale conti situazione economico patrimoniale anno precedente

Al 31/12/2023 inserire con la causale 531 o con altra causale simile, la situazione economico patrimoniale dell'anno precedente, senza saldi clienti e fornitori, i quali verranno caricati con una seconda registrazione. Qualsiasi causale non iva (quindi diversi a diversi) potrebbe andare bene, ma per uniformità di trattamento è consigliato utilizzare la causale <u>531</u>. E' anche opportuno popolare una descrizione proprietaria sia nel nome della causale che nella descrizione aggiuntiva in modo da identificare chiaramente l'operazione (vedi videate successive).

Si potranno caricare nel pdc Teamsystem i saldi dei conti sia patrimoniali che economici con l'indicazione del rispettivo segno. La registrazione in oggetto, non avendo i saldi clienti/fornitori, potrà dare segnalazione di sbilancio che va quindi confermata.

| ta registrazione   | 31/12/202 31/12/2023           |                    |     |       |         |       |
|--------------------|--------------------------------|--------------------|-----|-------|---------|-------|
| usale              | RIPORTO SALDI                  | SALDI 2023         |     |       |         |       |
| mero documento     | Data d                         | ocumento           | 151 |       |         |       |
| OVIMENTI CONTABILI |                                |                    | Re  | siduo | -368.5  | 50,00 |
| Conto              | Descrizione                    | Causale aggiuntiva |     | Segno | Importo |       |
| 18/25/090 🔍        | ALTRI CREDITI V/ISTITUTI PREVI | SALDI 2023         |     | D     | 1.00    | 0,00  |
| 03/05/005 🔍        | COSTI DI IMPIANTO              | SALDI 2023         |     | D     | 1.50    | 0,00  |
| 15/05/005 🔍        | EFFETTI IN PORTAFOGLIO         | SALDI 2023         |     | D     | 1.00    | 0,00  |
| 15/05/020 🔍        | EFFETTI AL SALVO BUON FINE     | SALDI 2023         |     | D [   | 2.50    | 0,00  |
| 18/20/005 🔍        | IVA SU ACQUISTI                | SALDI 2023         |     | D     | 2.00    | 0,00  |
| 24/05/001 🔍        | BANCA C/C                      | SALDI 2023         |     | D     | 5.00    | 0,00  |
| 24/05/002 🤍        | BANCA C/C                      | SALDI 2023         |     | D     | 1.50    | 0,00  |
| 26/10/005 🤍        | RISCONTI ATTIVI                | SALDI 2023         |     | D     | 1.00    | 0,00  |
| 04/05/005 🔍        | F/AMM COSTI IMPIANTO           | SALDI 2023         |     | A     | 1.50    | 0,00  |
| 04/20/015 🔍        | F/AMM LIC. D'USO SOF. A TEMP.D | SALDI 2023         |     | A     | 2.50    | 0,00  |
|                    |                                |                    |     |       |         |       |

## Inserimento manuale saldi clienti/fornitori anno precedente

Nel caso dei clienti e fornitori è consigliato utilizzare la causale 677. E' anche opportuno popolare una descrizione proprietaria sia nel nome della causale che nella descrizione aggiuntiva in modo da identificare chiaramente l'operazione (vedi slide).

Prima dell'inserimento in oggetto (per evitare la richiesta di aggancio partite clienti/fornitori) vanno tolti da ANADITTE, provvisoriamente, i parametri che permettono la creazione delle partite aperte del portafoglio. Queste impostazioni andranno prontamente ripristinate una volta caricati i saldi.

Nel caso non dovesse esistere il codice cliente/fornitore questo andrà creato come nelle videate di seguito esposte.

1) Disattivazione E/c e portafoglio, in questa fase non devono essere fatte altre registrazioni in quanto con questa impostazione il programma non permette la memorizzazione delle partite aperte e del portafoglio.

| Codice ditta                                                   | 0008 ordinaria test parti | te                              |               |                                                             |                                                        |                          |                        |                                                                                          | DATI                                                                | ATTUALI          |                |
|----------------------------------------------------------------|---------------------------|---------------------------------|---------------|-------------------------------------------------------------|--------------------------------------------------------|--------------------------|------------------------|------------------------------------------------------------------------------------------|---------------------------------------------------------------------|------------------|----------------|
| 1.ANAGRAFICI 2.ATTIVI                                          | TÀ <u>3</u> .CONTABILITÀ  | 4.IVA (PAG.1)                   | 5.IVA (PAG.2) | 6.GESTIONE (PAG.1)                                          | Z.GESTIONE (PAG.2)                                     | 8.CESPITI                | 9.ISCRIZION            | I 10.NUMERAZI                                                                            | ONI, DATE, INDICI                                                   |                  |                |
| Gestione - Registri fiscali                                    | ou corto h                | 10000 000                       |               | Gestione - INTRA                                            | - periodicità invio                                    |                          |                        | Gestione - INTR                                                                          | A - valori statistici                                               |                  |                |
| Giornale contabile<br>Registro inventario                      | controllo d<br>su carta b | delle numerazioni<br>ianca, con |               | ACQUISTI<br>di beni                                         | <ul> <li>Non definito</li> <li>Disabilitato</li> </ul> | ○ Mensile<br>○ Trimestra | le                     | ACQUISTI<br>di beni                                                                      | <ul> <li>Ai soli fini statis</li> <li>Ulteriori dati sta</li> </ul> | tici<br>atistici |                |
| Intestazione bollati                                           | Controllo d               | delle numerazioni               |               | ACQUISTI<br>di servizi                                      | <ul> <li>Non definito</li> <li>Disabilitato</li> </ul> | ○ Mensile<br>○ Trimestra | le                     |                                                                                          |                                                                     |                  |                |
| Gestione - Registro Unico<br>Registro IVA                      | di Studio (multiaziend    | ale)                            |               | CESSIONI<br>di beni                                         | ○ Non definito ● Disabilitato                          | O Mensile<br>O Trimestra | le                     | CESSIONI<br>di beni                                                                      | ● Fiscali ○ Fiscali + Statist                                       | ici              |                |
| Registro corrispettivi<br>Registro incassi pagament            | þ                         |                                 |               | CESSIONI<br>di servizi                                      | <ul> <li>Non definito</li> <li>Disabilitato</li> </ul> | O Mensile<br>O Trimestra | le                     |                                                                                          |                                                                     |                  |                |
| Registro cespiti<br>Registro cronologico<br>Giornale contabile |                           |                                 |               | Gestione - INTRA<br>Ditta intermediarie<br>Utilizzo ENTRATE | a <b>(Dati intermediario)</b><br>o telem. INTRA        |                          |                        |                                                                                          |                                                                     |                  |                |
| Gestione - Partite aperte                                      |                           | Y                               |               | Codice dogana<br>Codice utente                              |                                                        |                          | Q                      |                                                                                          | Codice progress                                                     | sivo sede        |                |
| Clienti<br>Fornitori                                           |                           |                                 |               | Ultimo progressiv<br>Intermediario dog                      | vo INTRA<br>gana                                       |                          | ~                      |                                                                                          |                                                                     |                  |                |
| In valuta<br>Vendite<br>C/C bancario                           |                           |                                 |               | Gestione - Portaf<br>Attivo<br>Passivo                      | oglio                                                  |                          | In valuta<br>Sui conti |                                                                                          |                                                                     |                  |                |
| Gestione - Altri dati                                          |                           |                                 |               | Gestione - Numer                                            | razione documenti fattu                                | ra di vendita            |                        |                                                                                          |                                                                     |                  |                |
| Utilizza più mastri clienti/fo<br>Contabilità industriale      | nitori                    |                                 |               | Tipo numerazione<br>Formato numeraz                         | e<br>zione                                             | Numer                    | o documento            | manuale                                                                                  | C Esempio                                                           |                  | •              |
| <u>Eunzioni</u> Stor                                           | ico campo Ges             | tione <u>A</u> U                |               |                                                             | <u>C</u> onferma                                       | ⊻aria                    | <u>P</u> rossim        | o <ind.< td=""><td>Av.&gt; pre</td><td>ce<u>D</u>ente</td><td><u>U</u>scita</td></ind.<> | Av.> pre                                                            | ce <u>D</u> ente | <u>U</u> scita |

 Inserimento causale 677. Aggiungere nel campo numero documento: 2023 e nella data: 31/12/2023. L'inserimento può essere suddiviso in 2 tempi, prima i clienti e poi i fornitori, sempre con le indicazioni di valorizzare il numero documento e data documento.

Andrà inserito per ciascun cliente e fornitore il totale del saldo contabile delle annualità precedenti.

| ta 9008            | ordinaria te | est partite  |               |             |                    | Saldo<br>Valuta | Euro    |       | Documento in | Euro                           |
|--------------------|--------------|--------------|---------------|-------------|--------------------|-----------------|---------|-------|--------------|--------------------------------|
| ita registrazione  |              |              | 31/12/2023    |             |                    |                 |         |       |              |                                |
| usale              | [            | 677          | RIPRESA SALDI |             | SALDI 2023         |                 |         |       | ]            | inserire come                  |
| mero documento     |              |              | 2023/00       | Data docume | nto                | 31/12/2023      |         | -     |              | 2023 e come data<br>31/12/2023 |
| OVIMENTI CONTABILI |              |              |               |             |                    |                 | Residuo |       |              | 5.000,00                       |
| Conto              | Descrizi     | ione         |               |             | Causale aggiuntiva |                 |         | Segno |              | Importo                        |
| 14/00001 🔍         | TEAMS        | SYSTEM S.p.A | ι.            |             | SALDI 2023         |                 |         | D     |              | 1.000,00 🛸                     |
| 14/00002 🔍         | ALFA S       | RL           |               |             | SALDI 2023         |                 |         | D     |              | 5.000,00                       |
| 40/00001 🔍         | TEAMS        | SYSTEM S.p.A | ٨.            |             | SALDI 2023         |                 |         | A     |              | 1.000,00                       |
| 40 0 9             | DEBITI       | V/FORNITOF   | શ             |             |                    |                 |         |       |              |                                |
| ٩,                 |              |              |               |             |                    |                 |         |       |              |                                |
| ٩,                 |              |              |               |             |                    |                 |         |       |              |                                |
| ٩.                 |              |              |               |             |                    |                 |         |       |              |                                |
| ۹.                 |              |              |               |             |                    |                 |         |       |              |                                |
|                    |              |              |               |             |                    |                 |         |       |              |                                |
| ~                  |              |              |               |             |                    |                 |         |       |              | <u> </u>                       |

Per richiamare il cliente/fornitore si può selezionare a fondo video i tasti funzione F3- clienti o F7-fornitori. Il programma aprirà l'elenco della anagrafiche generali di contabilità. Per un inserimento più veloce è possibile digitare il mastro 14 per i clienti e 40 per i fornitori e nel campo successivo con F2 richiamare l'anagrafica generale di contabilità:

|                    |                   |                | Valuta     | Luiu    | Luiv                   |
|--------------------|-------------------|----------------|------------|---------|------------------------|
| Data registrazione | 31/12/2023        |                |            |         |                        |
| Causale            | 677 MOV.GENERICO  |                |            |         |                        |
|                    |                   |                |            |         |                        |
| Numero desumente   |                   | Data dagumenta |            |         |                        |
| Numero documento   | 2023/00           | Data documento | 31/12/2023 |         |                        |
|                    |                   |                |            | Residuo | 6.000,00               |
| Conto              | Descrizione       | Causale aggiu  | ntiva      | Segno   | Importo                |
| 14/00001 🔍         | teamsystem        | saldi 2023     |            | D       | 1.000,00               |
| 14 0               | CREDITI V/CLIENTI | saldi 2023     |            | D       | 5.000,00               |
| Q                  |                   |                |            |         |                        |
| ~                  |                   |                |            |         |                        |
| Q                  |                   |                |            |         |                        |
| Q                  |                   |                |            |         |                        |
| Q                  |                   |                |            |         |                        |
| ۹.                 |                   |                |            |         |                        |
| ٩                  |                   |                |            |         | *                      |
|                    |                   |                |            |         |                        |
|                    |                   |                |            |         | F2 sF9 Abbandona F9 Us |
|                    |                   |                |            |         |                        |
|                    |                   |                |            |         |                        |
|                    |                   |                |            |         |                        |
|                    |                   |                |            |         |                        |
|                    |                   |                |            |         |                        |
|                    |                   |                |            |         |                        |
|                    |                   |                |            |         |                        |
|                    |                   |                |            |         |                        |
|                    |                   |                |            |         |                        |
|                    |                   |                |            |         |                        |

3) Inserimento con creazione cliente. **Con i tasti funzione F3 clienti e F7 fornitori, presenti a fondo video**, è possibile verificare la presenza di una anagrafica ed eventualmente crearla.

|                   |                        | - N -     | Elenco clienti ditta                         |               |             |                     |           |                    |            |      |
|-------------------|------------------------|-----------|----------------------------------------------|---------------|-------------|---------------------|-----------|--------------------|------------|------|
| tta 9008          | ordinaria test partite | Filtra pe | ar Ragione sociale ( attivita') 👻 Inizia con | -             |             |                     |           | ۹.                 |            |      |
|                   |                        |           | Codice 🝦 Ragione sociale ( attivita')        | Citta' (att.) | Partita iva | Codice fiscale      | \$ Alias  | . ♦ Partita ≍ o in | Euro       |      |
|                   |                        | ▶ (Ri)    | ga vuota)                                    |               |             |                     |           | \$                 |            |      |
| ata registrazione | 3                      | 1/12 (Ri  | ga vuota)                                    |               |             |                     |           | ~                  |            |      |
| ausale            | 677 F                  | IPRI      | de girodon pralong Renaud                    | FRANCIA       |             |                     |           | <u> </u>           |            |      |
|                   |                        |           | marie alexandra                              | FRANCIA       |             |                     |           | *                  |            |      |
|                   |                        |           | santiago labordet                            | SPAGNA        |             |                     |           | Ŷ                  |            |      |
|                   |                        |           | SC DIKSON CASA FRIZERULUI SRL                | ROMANIA       |             |                     |           | 15073760 2         |            |      |
| imoro documento   |                        |           | "AUTOSERVIZI S.R.L."                         | FIRENZE       | 05185480489 | 05185480489         |           |                    |            |      |
| imero documento   |                        | 20        | CHIOMENZANO S.A.S. DI STRAGAZZI ARTU         | JRO SORRENTO  | 012/0911215 | 01/922/063/         |           | Y                  |            |      |
|                   |                        |           | "FAST EXPRESS S.N.C. DI LISANTI MASSIM       | D& MILANO     | 08416140963 | 08416140963         |           | ×                  |            |      |
|                   |                        |           | "IP SERVICES S.R.L."                         | ROMA          | 06303151002 | 01180380212         |           | <u>1</u>           | E 000 G    | 0    |
|                   |                        |           | "MOON STOMP" MAUPAS micro-entreprise         | PAU           |             |                     |           | 50377515           | 5.000,0    | U    |
| O t               | Descriptions           |           | "SANDRA" SANDRA OKON                         | WARSZAWA      |             |                     |           | 95220065           | lass and a |      |
| Conto             | Descrizione            |           | UNIONLAB S.A.S. DI GERMANA SENZANI &         | C." MILANO    | 06054770968 | 06054770968         |           |                    | Ιπροπο     | _    |
| 14/00001 🔍        | TEAMSYSTEM S.p.A.      |           | 8#34;EP28#34; USEUGI INFORMATYCZNE E         | LZEPOLONIA    |             | 0100101010000000000 |           | 64620898           | 1.000,00   | ^    |
| 14/00002          |                        |           | 02526690397                                  | RAVENNA       |             | BNDNCL91B20E730V    |           |                    | E 000.00   | i —  |
| 14/00002          | ALFA SKL               |           | 1 SUPPLY B.V                                 | ASSEN         |             |                     |           | 8591/0/8           | 5.000,00   | 1    |
| 40/00001 🔍        | TEAMSYSTEM S.p.A.      |           | 181 ACTORS AND MODELS MANAGEMENT             | S.R. MILANO   | 08255960968 | 08255960968         |           |                    | 1.000,00   | 1    |
| 14/00000 9        | CREDITLY/CLIENTI       |           | 10 WATT S.A.S. DI SCHIAVANO ANTONIO          | MILANO        | 04050380965 | 04050380965         |           |                    |            | il 👘 |
| 14/00000          | GREDHT VIGEIERT        | _         | 100 FA S.R.L.                                | MILANO        | 08872500965 | 08872500965         |           |                    |            | -    |
| 9                 |                        | 4         |                                              |               |             |                     |           | ,                  |            |      |
| Q                 |                        | Archiv    | in storico                                   |               |             | Gestione            | Crea Sele | ziona Ilscita      |            | 11   |
|                   |                        |           |                                              |               |             | 220010110           | 2000      |                    |            | -    |
| <u> </u>          |                        |           |                                              |               |             |                     |           |                    |            |      |
| Q                 |                        | _         |                                              |               |             |                     |           | × *                |            | 1    |
|                   |                        |           | reazione nel case nen                        |               |             |                     |           |                    |            |      |

#### In caso l'anagrafica non fosse associata al cliente o fornitore il programma ne chiederà la creazione:

|                    | 15 - 5 - 6 - 6<br> |                |                 |                         |            |         |       |              |          |          |
|--------------------|--------------------|----------------|-----------------|-------------------------|------------|---------|-------|--------------|----------|----------|
| Ditta 81           | C.I.A. SERENISSIMA | SERVIZI SRL    |                 |                         | Saldo      |         |       |              |          |          |
|                    |                    |                |                 |                         | Valuta     | Euro    |       | Documento in | Euro     |          |
| Data registrazione |                    | 31/12/2023     |                 |                         |            |         |       |              |          |          |
| Causale            | 677                | APERTURA SALDI |                 | CLIENTI 2023            |            |         | n     |              |          |          |
|                    |                    |                |                 |                         |            |         |       |              |          |          |
|                    |                    |                |                 |                         |            |         |       |              |          |          |
| Numero documento   |                    | 2023/00        | Data documents  |                         | 24/42/2023 |         |       |              |          |          |
|                    |                    |                |                 |                         |            |         |       |              |          |          |
|                    |                    |                | Acea Ato2 S.p.  | Α.                      |            | Residuo |       |              | 6.000,00 |          |
| Conto              | Descrizione        |                | Anagrafica non  | assegnata come cliente. |            |         | Segno | 1            | Importo  |          |
| 14/02206 🔍         | A2A Energia SpA    |                | Comernin la cre |                         |            |         | D     |              | 1.000,00 | *        |
| 14/02207 🔍         | ABATELLI FERMIN    | 0              |                 |                         |            |         | D     |              | 2.000,00 |          |
| 14/02208 🔍         | ABITI STEFANIA     |                |                 |                         |            |         | D     |              | 3.000,00 |          |
| 14                 | CREDITI V/CLIENT   | 1              |                 | <u>S</u> ì <u>N</u> o   |            |         |       |              |          |          |
| ٩                  |                    |                |                 |                         |            |         |       |              |          |          |
| ٩                  |                    |                | MPRI            |                         |            |         |       |              |          |          |
| ٩,                 |                    |                |                 |                         |            |         |       |              |          |          |
| ٩.                 |                    |                |                 |                         |            |         |       |              |          |          |
| ٩.                 |                    |                |                 |                         |            |         |       |              |          |          |
| 9                  |                    |                |                 |                         |            |         |       |              |          | <u> </u> |

#### TeamSystem<sup>®</sup> nel caso di segnalazione di sbilancio della registrazione bisogna confermare: 9008 ordinaria test partite Documento in Euro 31/12/2023 Data registraz 677 RIPRESA SALDI SALDI 2023 D Numero docume 2023/00 Data docum MOVIMENTI CONTABILI E' presente uno sbilancio Forzi l'uscita ? Importo Conto 2.000,00 🕿 14/00001 TEAMSYSTEM S.p.A. D D A ALFA SRL TEAMSYSTEM S.p.A. 3.000,00 14/00002 MPRI ¥

Ale termine dell'inserimento dei saldi clienti e fornitori è possibile verificare la corretta creazione dei saldi contabili eseguendo il comando INQCF, dovrà essere presente un unico saldo contabile per ciascun cliente e fornitorE:

| CONTABILITA' × 🖈            | INQCF - Interrogazione situazione clienti/fo $\times$ |       | K > V Ha                              | i bisogno di aiuto |
|-----------------------------|-------------------------------------------------------|-------|---------------------------------------|--------------------|
| <b>ð 🗏 🗋 🛧 ?</b> 🛛 K        |                                                       |       |                                       | ê D /              |
| Data bilancio<br>Situazione | 16/04/2024                                            |       |                                       |                    |
| Tipo situazione             | Situazione alla data                                  |       |                                       |                    |
| Da data movimenti           |                                                       |       |                                       |                    |
| A data movimenti            |                                                       |       |                                       |                    |
| Tipo Valuta                 | Furg                                                  |       |                                       |                    |
| Ditta                       | 81 GLA SERENISSIMA SERVIZI SRI                        |       |                                       |                    |
| Ordinamento                 | Ragione Sociale                                       |       |                                       |                    |
| Ditta 81 C.I.A.             | SERENISSIMA SERVIZI SRL                               |       | Data di bilancio                      | 16/04/2024         |
| MASTRI CLIENTI MASTRI F     | ORNITORI                                              |       |                                       | Q                  |
| 0                           | Ragione sociale                                       | Saldo |                                       |                    |
| A2A Energia SpA             |                                                       |       |                                       | 1.000,00           |
| ABATELLI FERMINO            |                                                       |       | :                                     | 2.000,00           |
| ABITI STEFANIA              |                                                       |       | :                                     | 3.000,00           |
| Acea Ato2 S.p.A.            |                                                       |       | · · · · · · · · · · · · · · · · · · · | 4.000,00           |
| AGRISTOCCO DI STOC          | CO TOMAS                                              |       |                                       | 1.152,00           |
| ANDREANI MARCO              |                                                       |       |                                       | 20,00 *            |
| ARREGHINI ANITA             |                                                       |       |                                       | 24,00              |
| BACCI MARCO                 |                                                       |       |                                       | 20,00              |
| BARBIERO FRANCESC           | A                                                     |       |                                       | 24,00              |
| BARZAN GIUSEPPE             |                                                       |       |                                       | 24,00 *            |
| BASTIANELLO MASSIM          | 0                                                     |       |                                       | 24,00              |
| BEGGIO PATRIZIA             |                                                       |       |                                       | 24,00              |
| BELLAN MASSIMO              |                                                       |       |                                       | 200,00             |
| BELLEMO SUSANNA             |                                                       |       |                                       | 42,00 *            |
| BELLOTTO ANTONELL           | A MARIA                                               |       |                                       | 173,00             |
|                             |                                                       | Το    | otale                                 | 10.948,83          |
| Funzioni                    | Stampa Paga con TSPAY                                 | Varia | <ind. av.="">U</ind.>                 | Jscita             |
|                             |                                                       |       |                                       |                    |

# 4) <u>Ripristinare in ANADITTE le funzionalità di estratto conto e portafoglio disattivate in precedenza</u>, quindi impostare i flag come sotto evidenziato.

Questa fase di creazione saldi nelle modalità esposte può essere ripetuta più volte, <u>solo quando TUTTE le</u> <u>anagrafiche ed i saldi dei clienti e fornitori saranno creati allora si potrà passare alle utility di creazione</u> <u>scadenze e partite COGEFFCLI e COGEFFOR che sono illustrate successivamente.</u>

Attenzione va posta a modificare queste registrazioni di creazione saldi eseguite con il portafoglio o gli estratti conto attivi nella ditta, il programma potrebbe richiedere la creazione della partita che non va eseguita.

| ANAGRAFICI <u>2</u> .ATTIVITÀ        | <u>3</u> .CONTABILITÀ <u>4</u> .                             | IVA (PAG.1)              | 5.IVA (PAG.2) | 6.GESTIONE (PAG.1 | ) <u>7.GESTIONE (PAG.2)</u>      | 8.CESPITI      | 9.ISCRIZIONI   | 10.NUMERAZ     | IONI, DATE, INDICI                        |         |   |
|--------------------------------------|--------------------------------------------------------------|--------------------------|---------------|-------------------|----------------------------------|----------------|----------------|----------------|-------------------------------------------|---------|---|
| Gestione - Registri fiscali          | au anda bian                                                 |                          |               | Gestione - INT    | RA - periodicità invio           |                |                | Gestione - INT | RA - valori statistici —                  |         |   |
| Giornale contabile                   | <ul> <li>su carta blance</li> <li>controllo delle</li> </ul> | ca. con<br>e numerazioni |               | ACQUISTI          | <ul> <li>Non definito</li> </ul> | O Mensile      |                | ACQUISTI       | <ul> <li>Ai soli fini statisti</li> </ul> | ci      |   |
| Registro inventario                  | su carta biano<br>controllo dollo                            | ca. con                  |               | di beni           | <ul> <li>Disabilitato</li> </ul> | ○ Trimestr     | ale            | di beni        | <ul> <li>Ulteriori dati stati</li> </ul>  | stici   |   |
| Intestazione hollati                 |                                                              | e numerazioni            |               | ACQUISTI          | <ul> <li>Non definito</li> </ul> | O Mensile      |                |                |                                           |         |   |
|                                      |                                                              |                          |               | di servizi        | <ul> <li>Disabilitato</li> </ul> | O Trimestr     | ale            |                |                                           |         |   |
| Sestione - Registro Unico di S       | tudio (multiaziendale                                        | )                        |               | CESSIONI          | <ul> <li>Non definito</li> </ul> | O Mensile      |                | CESSIONI       | <ul> <li>Fiscali</li> </ul>               |         |   |
| Registro IVA                         |                                                              |                          |               | di beni           | <ul> <li>Disabilitato</li> </ul> | ⊖ Trimestr     | ale            | di beni        | O Fiscali + Statistic                     | 1       |   |
| Registro corrispettivi               |                                                              |                          |               | CESSIONI          | <ul> <li>Non definito</li> </ul> | O Mensile      |                |                |                                           |         |   |
| Registro cespiti                     |                                                              |                          |               | di servizi        | <ul> <li>Disabilitato</li> </ul> | O Trimestr     | ale            |                |                                           |         |   |
| Registro cronologico                 |                                                              |                          |               | Gestione - IN1    | RA (Dati intermediario) —        |                |                |                |                                           |         |   |
| Giornale contabile                   |                                                              |                          |               | Ditta intermed    | iario telem. INTRA               |                |                |                |                                           |         |   |
| Registro inventario                  |                                                              |                          |               | Codice dogen      | ATEL                             |                |                |                |                                           |         |   |
| Sestione - Partite aperte            |                                                              |                          |               | Codice utente     |                                  |                |                |                | Codice progressi                          | /o sede |   |
| Clienti                              | •                                                            |                          |               | Ultimo progre     | ssivo INTRA                      |                |                |                |                                           |         |   |
| Fornitori                            | Y                                                            |                          |               | Intermediario     | dogana                           |                | ् ₹            |                |                                           |         |   |
| In valuta                            |                                                              |                          |               | Gestione - Po     | rtafoglio                        |                |                |                |                                           |         |   |
| Vendite                              |                                                              |                          |               | Attivo            |                                  | 7              | In valuta      |                |                                           |         |   |
| C/C bancario                         |                                                              |                          |               | Passivo           |                                  | ~              | Sui conti      |                |                                           |         |   |
| Gestione - Altri dati                |                                                              |                          |               | Gestione - Nu     | merazione documenti fattu        | ira di vendita |                |                | -                                         |         |   |
| Utilizza più mastri clienti/fornitor | n 🗆                                                          |                          |               | Tipo numeraz      | ione                             | Nume           | ro documento r | nanuale        |                                           |         | • |
| Contabilità industriale              |                                                              |                          |               | Formato num       | erazione                         |                |                |                | Sempio                                    |         |   |

## CREAZIONE PARTITE E SCADENZE DA SALDI CLIENTI/FORNITORI PRESENTI IN PRIMANOTA

Con i saldi presenti in contabilità, tramite apposita utility di portafoglio, sarà possibile creare in automatico le partite aperte pregresse di portafoglio. le scadenze create con questa utility, in assenza di condizioni presenti nei clienti e fornitori, saranno sempre ricondotte ad una scadenza come rimessa diretta vista fattura simile alla condizione di pagamento 301.

Nel caso di importazione del ciclo attivo da gestionale le condizioni di pagamento saranno per il momento sempre 301 RD vista fattura.

Possiamo definire due possibili gestioni operative del programma:

- La prima prevede che le registrazione incassi e pagamenti da primanota si possano fare solo dopo che sono stati importati i saldi clienti/fornitori e che sono state create le partite aperte del portafoglio (SCELTA CONSIGLIATA).
- 2) La seconda prevede la possibilità di contabilizzare, fin da subito, gli incassi/pagamenti. In questo caso tali incassi e pagamenti dovranno essere caricati come partite di acconto. Queste partite di acconto potranno successivamente essere chiuse con quelle definitive (create con i saldi clienti/fornitori 2023) attraverso una apposita utility di associazione. Questa opzione valo solo nel caso di inserimento manuale degli incassi e pagamenti, non può essere presa in considerazione nel caso di importazione degli incassi dal gestionale Sisemplice

## Creazione partite portafoglio e successiva registrazione incassi/pagamenti

per creare le partite pregresse di portafoglio da saldi di contabilità utilizzare i comandi: COGEFFLCI e COGEFFOR.

Come già precisato in precedenza questa è la fase finale di creazione delle partite e scadenze dai saldi contabili che sono stati inseriti in primanota. Quindi questa fase deve essere fatta SOLO dopo che i saldi clienti e fornitori sono tutti creati. Fino a quando non saranno create le partite e scadenze dei clienti e fornitori non è opportuno andare a contabilizzare incassi e pagamenti pregressi del 2023 o precedenti.

I programmi di generazione descritti andranno sempre a creare delle partite con le condizioni di pagamento che risultano associate ai clienti ed ai fornitori. Qualora nei clienti e nei fornitori non sia associata nessuna condizione di pagamento allora il sistema imposterà la scadenza come rimessa diretta e con scadenza pari alla data di generazione assimilabile alla condizione 301.

## **COGEFFCLI E COGEFFOR per creazione partite**

Esempio di elaborazione per clienti con comando COGEFFCLI che permette di creare le scadenze clienti.

#### Selezionare "scadenza per ogni movimento contabile" ed impostare 31/12/2023:

| Selezione Sta                              | andard                 | •                                                                                                    |  |
|--------------------------------------------|------------------------|----------------------------------------------------------------------------------------------------|--|
| PARAMETRI STAMPA                           | LIMITI DI ELABORAZIONE |                                                                                                    |  |
| Generazione scadenz                        | (e                     | Scadenza per ogni movimento contabile  Unica per codice clifor o conto Scadenza per ogni movimento contabile |  |
| Data riferimento<br>Movimenti solo estratt | to-conto               | 31/12/2023<br>Da elaborare  ▼                                                                                |  |
| Movimenti solo portafo                     | oglio                  | Da elaborare •                                                                                               |  |

Nel secondo folder, limiti di elaborazione, filtrare la causale 677 utilizzata per la creazione saldi ed impostare i filtri come sotto esposto:

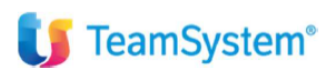

PARAMETRI STAMPA LIMITI DI ELABORAZIONE

|   | Descrizione limite     | Operatore | Da         | A          | - |
|---|------------------------|-----------|------------|------------|---|
|   | Data movimento         | Compreso  | 31/12/2023 | 31/12/2023 |   |
|   | Codice                 | Compreso  | 1          | 9999       |   |
|   | Agente dell'anagrafica | Compreso  |            |            |   |
| ۲ | Causale Co.Ge.         | Compreso  | 677        | 677        | Q |
|   |                        |           |            |            |   |
|   |                        |           |            |            |   |
|   |                        |           |            |            |   |
|   |                        |           |            |            |   |
|   |                        |           |            |            |   |
|   |                        |           |            |            |   |
|   |                        |           |            |            |   |
|   |                        |           |            |            |   |
|   |                        |           |            |            |   |

+ - + T

Stessa operatività da fare per COGEFFOR che permette di creare le scadenze fornitori.

Solo una volta generate le scadenze e le partite sarà possibile gestire gli incassi e pagamenti di fatture e ricevute non ancora incassate/pagate al 31/12/2023.

A questo punto è opportuno un controllo tra saldi contabili e scadenze di portafoglio, per eseguire il controllo si possono utilizzare i comandi seguenti (per maggiori dettagli vedere la guida del portafoglio):

**INQEFFCLI e INQEFFOR** per visualizzare le scadenze attive e passive.

**INQECCLI e INQECFOR** per visualizzare le partite aperte clienti e fornitori.

**QUAEFFCLI e QUAEFFOR** che sono elaborazioni dedicate ad evidenziare eventuali differenze tra Saldo Contabile-Saldo Scadenze, inoltre mette in evidenza il Saldo portafoglio ed il saldo estratti conto. In assenza di differenze non uscirà nessuna stampa.

Eventualmente si può anche confrontare il saldo del comando INQCF con i totali delle partire aperte di INQEFFCLI e INQEFFOR che dovranno coincidere.

Videate di estratto conto e portafoglio con partite e scadenze create dall'utility in questione. Estratto Conto clienti:

| Co | dice | Nr. Part. Dt. Reg. | Nr. Doc. | Data Doc. | Descrizione        | Descr. Aggiuntiva | Scadenza Valut | Importo riga Segno | Nr.Doc. Originale | C/contabile | Contropartit |
|----|------|--------------------|----------|-----------|--------------------|-------------------|----------------|--------------------|-------------------|-------------|--------------|
|    | 1    | 1/00 01/01/24      | 1/00     | 01/01/24  | FATT.VENDITA       |                   | 01/01/24 Euro  | 1.500,00 Dare      | 21/00             |             |              |
|    | 1    | 1/00               |          |           | Saldo partita      |                   | Euro           | 1.500,00           |                   |             |              |
|    | 1    |                    |          |           | Saldo 1 teamsystem |                   | Euro           | 1.500,00           |                   |             | <b>*</b>     |
|    | 2    | 2.022/00 30/12/22  | 2.022/00 | 30/12/22  | APERTURA SALDI     | SALDI 2022        | 15/01/23 Euro  | 1.500,00 Dare      |                   |             |              |
|    | 2    | 2.022/00 15/01/23  | 2.022/00 |           | INCASSO FATTURA    | FT. 15/2022       | 15/01/23 Euro  | 1.500,00 Avere     |                   |             |              |
|    | 2    | 2.022/00 30/12/22  | 2.022/00 | 30/12/22  | APERTURA SALDI     | SALDI 2022        | 30/12/22 Euro  | 5.000,00 Dare      |                   |             |              |
|    | 2    | 2.022/00 15/01/23  | 2.022/00 |           | INCASSO FATTURA    | FT. 15/2022       | 30/12/22 Euro  | 1.500,00 Avere     |                   |             |              |
|    | 2    | 2.022/00           |          |           | Saldo partita      |                   | Euro           | 3.500,00           |                   |             |              |
|    | 2    | 1/00 01/01/23      | 1/00     | 01/01/23  | FATT.VENDITA       |                   | 01/01/23 Euro  | 1.220,00 Dare      | 1                 |             | \$           |
|    | 2    | 1/00               |          |           | Saldo partita      |                   | Euro           | 1.220,00           |                   |             |              |
|    | 2    | 2/00 02/01/23      | 2/00     | 02/01/23  | FATT.VENDITA       |                   | 02/01/23 Euro  | 2.440,00 Dare      | 2                 |             |              |
|    | 2    | 2/00               |          |           | Saldo partita      |                   | Euro           | 2.440,00           |                   |             |              |
|    | 2    | 3/00 15/01/23      | 3/00     | 15/01/23  | FATT.VENDITA       |                   | 15/01/23 Euro  | 800,00 Dare        | 3                 |             |              |
|    | 2    | 3/00               |          |           | Saldo partita      |                   | Euro           | 800,00             |                   |             |              |
|    | 2    | 10/00 01/01/24     | 10/00    |           | RICEVUTE           |                   | 01/01/24 Euro  | 1.000,00 Dare      |                   |             | \$           |
|    | 2    | 10/00              |          |           | Saldo partita      |                   | Euro           | 1.000,00           |                   |             |              |
|    |      |                    |          |           |                    |                   | Euro           | 8.960,00           |                   |             |              |
|    | 3    | 2.022/00 30/12/22  | 2.022/00 | 30/12/22  | APERTURA SALDI     | SALDI 2022        | 30/12/22 Euro  | 5.000,00 Dare      |                   |             |              |
|    | 3    | 2.022/00           |          |           | Saido partita      |                   | Euro           | 5.000,00           |                   |             |              |
|    |      |                    |          |           |                    |                   |                | 5.000,00           |                   |             |              |
|    |      |                    |          |           | Totale generale    |                   | Euro           | 15.460,00          |                   |             |              |

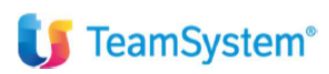

#### Portafoglio clienti:

|   | Dias | Tipo offetto |              | lice Danione sociale         | Age Nr. Doc | Data Dol Sta   | to Importo  | Tot docume | Abi Cab | Descr. hanca di presentazio | TE#   | Documento originario | Caus | Desc and   | Descrizione     | Nr. partita |
|---|------|--------------|--------------|------------------------------|-------------|----------------|-------------|------------|---------|-----------------------------|-------|----------------------|------|------------|-----------------|-------------|
| b | 1 1  | Rim Dir      | 30/12/22 301 | 2 ALEA SPI                   | 2022/00     | 30/12/22 Chius | 1 500 00    | 5 000 00   |         | Desci, banca di presentazio | 1.611 | Documento originario | 677  | SALDI 2022 | APERTURA SALDI  | 2 022/00    |
|   | 2    | Rim Dir      | 30/12/22 301 | 3 FONDAZIONE OPERE ANTONIANE | 2022/00     | 30/12/22 Onida | 5 000 00    | 5.000,00   |         |                             |       |                      | 677  | SALDI 2022 | APERTURA SALDI  | 2.022/00    |
|   | 3    | Rim Dir      | 30/12/22 301 | 2 ALEA SPI                   | 2022/00     | 30/12/22 Aport | 3 500,00    | 5 000 00   |         |                             |       |                      | 677  | SAEDI 2022 | ALEKTOKAGAEDI   | 2.022/00 4  |
|   | 4    | Dimoseo D    | 15/01/23 301 |                              | 2022/00     | Chius          | -1 500,00   | 1 500 00   |         |                             |       |                      | 431  | FT 15/2022 | INCASSO FATTURA | 2.022/00    |
|   | 5    | Rimessa D    | 01/01/23 301 | 2 ALFA SRI                   | 1/00        | 01/01/23 Aper  | n 1 220 00  | 1 220 00   |         |                             |       | 1                    | 1    | 11.10/2022 | FATT VENDITA    | 1/00        |
|   | 6    | Rimessa D    | 02/01/23 301 | 2 ALFA SRI                   | 2/00        | 02/01/23 Aperl | o 2 440 00  | 2 440 00   |         |                             |       | 2                    | 1    |            | FATT VENDITA    | 2/00        |
|   | 7    | Rimessa D    | 15/01/23 301 | 2 ALEA SRI                   | 3/00        | 15/01/23 Aper  | o 800.00    | 800.00     |         |                             |       | 3                    | 1    |            | FATT VENDITA    | 3/00        |
|   | 8    | Rimessa D    | 01/01/24 301 | 1 teamsystem                 | 1/00        | 01/01/24 Apert | to 1.500.00 | 1.500.00   |         |                             |       | 21/00                | 1    |            | FATT.VENDITA    | 1/00        |
|   | 9    | Rimessa D    | 01/01/24 301 | 2 ALFA SRL                   | 10/00       | Apert          | o 1.000.00  | 1.000,00   |         |                             |       |                      | 677  |            | RICEVUTE        | 10/00       |
|   | 10   |              |              | TOT. GENERALE                |             |                | 15.460.00   |            |         |                             |       |                      |      |            | _               |             |

#### Esempio di esecuzione del comando QUAEFFCLI:

| Selezione           | Standard               |              |  |
|---------------------|------------------------|--------------|--|
| PARAMETRI STAMPA    | LIMITI DI ELABORAZIONE |              |  |
| Data di elaborazion | ne                     | 31122024 III |  |
| Elaboro movimenti   | di solo portafoglio    | Si •         |  |
| Elaboro movimenti   | di solo estratto conto | Si ·         |  |
| Elaboro i movimen   | ti previsionali        | No 💌         |  |
| Elaboro movimenti   | di CREAEF              | Si •         |  |

Eunzioni

Elabora <Ind. Av.> Uscita

#### Filtri di selezione di QUAEFFCLI

| 습 QUAEFFCLI - Contro | llo saldo contabile/sal × |        |  |
|----------------------|---------------------------|--------|--|
| н 🛨 ? 🗋 🚺 к с э э    |                           |        |  |
| Selezione Standa     | ard                       | •      |  |
|                      |                           |        |  |
| PARAMETRI STAMPA     | ITI DI ELABORAZIONE       |        |  |
|                      |                           | · +-★⊥ |  |
|                      |                           |        |  |
| Descrizione limite   | Operatore Da              | A      |  |
| Ragione sociale      | Compreso 1<br>Compreso    | 20222  |  |
| . Indigione oceans   | Compress                  |        |  |
|                      |                           |        |  |
|                      |                           |        |  |
|                      |                           |        |  |
|                      |                           |        |  |
|                      |                           |        |  |
|                      |                           |        |  |
|                      |                           |        |  |
|                      |                           |        |  |
|                      |                           | Ý      |  |
|                      |                           |        |  |
|                      |                           |        |  |
|                      |                           |        |  |
| Funzioni             |                           |        |  |
| Eunzioni             |                           |        |  |
|                      |                           |        |  |
|                      |                           |        |  |
|                      |                           |        |  |
|                      |                           |        |  |
|                      |                           |        |  |
|                      |                           |        |  |

#### Inserimento partite di acconto ed associazione delle partite negative

in caso di incasso e pagamento di partite pregresse non ancora presenti in archivio è possibile procedere con la registrazione di una partita di acconto cliente e fornitore. Successivamente si potrà stornare la partita di acconto "negativa" con le partite aperte del periodi precedente che verranno popolate tramite i comandi sopra esposti COGEFFCLI e COGEFFOR.

Esempio di creazione di una partita di acconto per un cliente. Incasso fattura con causale 431:

| Ditta 9008         | ordinaria test partite |                    | Saldo<br>Valuta Eu | Iro   | Documento in | Euro       |
|--------------------|------------------------|--------------------|--------------------|-------|--------------|------------|
| Data registrazione | 08/01/2024             |                    |                    |       |              |            |
| Causale            | 431 INCASSO FATTURA    | FT. 123/23         |                    |       |              |            |
|                    |                        |                    |                    |       |              |            |
| Numero documento   | Data docum             | nento              | 3                  |       |              |            |
|                    |                        | L                  |                    |       |              |            |
|                    |                        |                    | Res                | siduo |              | 1.000,00   |
| Conto              | Descrizione            | Causale aggiuntiva |                    | Segno |              | Importo    |
| 24/05/001 🔍        | BANCA C/C              | FT. 123/23         |                    | D     |              | 1.000,00 🛸 |
| 14/00001 🔍         | TEAMSYSTEM S.p.A.      | FT. 123/23         |                    | A     | 1000         |            |
| ٩.                 |                        |                    |                    |       |              |            |
| ٩                  |                        |                    |                    |       |              |            |
| Q.                 |                        |                    |                    |       |              |            |
| Q.                 |                        |                    |                    |       |              |            |
| Q.                 |                        |                    |                    |       |              |            |
| Q                  |                        |                    |                    |       |              |            |
| Q                  |                        |                    |                    |       |              |            |
| 4                  |                        |                    |                    |       |              | <u> </u>   |

Nella videata che si apre della partita va eliminato il numero documento l'importo proposto, poi con il tasto F9 va selezionato il tasto ACCONTO in basso:

| Ditta                  | 9008 c           | ordinaria test partite             |                                                  |            |                  | Saldo<br>Valuta | Euro                                             | Documento in     | Euro           |
|------------------------|------------------|------------------------------------|--------------------------------------------------|------------|------------------|-----------------|--------------------------------------------------|------------------|----------------|
| Data reg<br>Causale    | gistrazione<br>9 | 431                                | 08/01/2024                                       | FT. 123/23 | I                |                 |                                                  | D                |                |
| Cliente<br>Residuo nor | n a zero         | 1 TEAMSYSTE<br>VIA SANDRO<br>61122 | EM S.p.A.<br>D PERTINI 88<br>PESARO<br>Acconto/S | Spese      |                  |                 | Num. docum.<br>Residuo<br>Progressivo<br>Abbuono |                  | 1.000,00       |
| num                    | partita          | data doc                           | num doc                                          | tot doc    | e                | effetto         | imp residu                                       | p imp mo         | vimente        |
|                        | 2022/22          | 30/12/22                           |                                                  |            |                  |                 |                                                  | 4.000,00         |                |
|                        |                  |                                    | <u>C</u> onferma                                 | ⊻aria      | a <u>B</u> buono |                 | Acconto                                          | <u>S</u> ospendi | <u>U</u> scita |

Nella videata che si aprirà si potrà scegliere la condizione di pagamento se non proposta dal programma (per esempio 301 RD vista fattura).

Andrà quindi impostata la partita dell'apertura saldi, seguendo le indicazioni esposte sopra va inserita la partita **2023/00 del 2023.** 

| <b>U</b> TeamSystem <sup>®</sup>               |        |
|------------------------------------------------|--------|
| Condizione di pagamento                        |        |
| Q         Partita         2023/00         2023 |        |
| F2 sF9 Abbandona F9                            | Uscita |

A questo punto sarà possibile procedere con l'associazione dell'acconto con la partita di apertura con il comando ASSEFFCLI per i clienti e ASSEFFOR per i fornitori:

| 👣 TeamSystem (paghe-test) 🛛 🗙 24- Cina, così il debito p | ubblico va v 🗙 🕇 🕂                             |                                    |                                              |                                             | ~ – ø ×                                          |
|----------------------------------------------------------|------------------------------------------------|------------------------------------|----------------------------------------------|---------------------------------------------|--------------------------------------------------|
| ← → C       Paghe-test-teamsystem.01s.it/www/enc         |                                                |                                    |                                              |                                             | 🕶 년 ☆ 🦷 🎦 🏚 🔲 M Paused) :                        |
| ★ Bookmarks 🛭 🚺 TeamSystem   Porta 📑 Accesso all'accouni | t 👩 Tustena CRM Login 👣 Login Page             | 💕 POLYEDRO 🛭 🚸 Software Business P | 🗥 Redmine Teamsyste 💿 Credenziali - Polyed 💕 | admini2 / admini2 🌀 Procedura guidata 📀 Pan | sello di controll 🗢 OpenRefine 🛛 🙀 All Bookmarks |
| = <b>U</b> Studio Cerca nel menu                         | ٩                                              |                                    | S CENTR                                      | ∾ <b>୯</b> ∞ Ω ☆ 4                          | 0<br>A 🛞 😩 admin / teamportal (🗢 🚥               |
| EVASSOCIA - Associazione automatica                      | mo ×                                           |                                    |                                              |                                             | < > ~                                            |
| ◙≞ ♣ ? ◻ ℚ □                                             |                                                |                                    |                                              |                                             | ~ d © 5 :                                        |
| Selezione Standard                                       |                                                |                                    |                                              |                                             |                                                  |
| PARAMETRI LIMITI DI ELABORAZIONE                         |                                                |                                    |                                              |                                             |                                                  |
| Tipo di visualizzazione                                  | Standard                                       |                                    | •                                            | ✓                                           |                                                  |
| Data elaborazione<br>Tipo elaborazione<br>Eseguo stampa  | 01/01/2024<br>Manuale<br>Automatica<br>Manuale | • La                               | •                                            |                                             |                                                  |
| Effetti positivi                                         |                                                |                                    | Effetti negativi                             |                                             |                                                  |
| Deserizione                                              |                                                | Aporto losoluto                    |                                              | Deserizione                                 |                                                  |
| Considero tratte                                         | Si                                             | Si                                 | Considero acconti                            | Descrizione                                 | Si                                               |
| Considero Ri.ba.                                         | Si                                             | Si                                 | Considero note credito                       | )                                           | Si                                               |
| Considero rimesse dirette                                | Si                                             | Si                                 |                                              |                                             |                                                  |
| Considero cessioni                                       | Si                                             | Si                                 |                                              |                                             |                                                  |
| Considero assegni                                        | Si                                             | Si                                 |                                              |                                             |                                                  |
|                                                          |                                                |                                    | I                                            |                                             |                                                  |
|                                                          |                                                |                                    |                                              |                                             |                                                  |
|                                                          |                                                |                                    |                                              |                                             |                                                  |
|                                                          |                                                |                                    |                                              |                                             |                                                  |
| Eunzioni                                                 |                                                |                                    |                                              |                                             | Elabora <ind. av.=""> Uscita</ind.>              |
|                                                          |                                                |                                    |                                              |                                             | TeamSystem Experience                            |
| Cerca fi heaven                                          | 🖎 📫 😒 🔍 💻                                      | 🐽 💿 n 👩 🐢                          |                                              | == FUS                                      | /CZK +0.25%                                      |
|                                                          |                                                |                                    |                                              |                                             | 20 10/12/2023                                    |

Nell'esempio proposto è mostrata l'elaborazione manuale con la quale l'operatore ha la possibilità di associare le partite negative a quelle positive. Nei filtri di selezione è possibile eventualmente disabilitare la vista delle note di credito, inoltre dal folder limiti di elaborazione si possono selezionare i clienti ed eventualmente filtrare le condizioni di pagamento del singolo movimento.

|    | Descrizione limite            | Operatore | Da |   | A | 1 |
|----|-------------------------------|-----------|----|---|---|---|
| ÷. | Codice                        | Compreso  |    | Q | ζ |   |
|    | Cond. pagamento del movimento | Compreso  |    |   |   |   |
|    | Agente del movimento          | Compreso  |    |   |   |   |
|    | Data ultima fattura           | Compreso  |    |   |   |   |
|    | Data ultima nota credito      | Compreso  |    |   |   |   |
|    |                               |           |    |   |   |   |
|    |                               |           |    |   |   |   |
|    |                               |           |    |   |   |   |
|    |                               |           |    |   |   |   |
|    |                               |           |    |   |   |   |
|    |                               |           |    |   |   |   |
|    |                               |           |    |   |   |   |
|    |                               |           |    |   |   |   |

TeamSystem<sup>®</sup>

La associazione manuale avviene per singolo cliente, nel dettaglio sono visualizzare le partite negative che possono essere collegate a quelle attive presenti in archivio. Selezionale il cliente e procedere con l'associazione e fare conferma.

| ●<br>1 ■ 1 | ☆ ASSEFFCLI - Associazio<br>? □ @ □ к < > > | ne automatica mo x CONTABILITA' x |                |                 | < ><br>~ Q, % [ |
|------------|---------------------------------------------|-----------------------------------|----------------|-----------------|-----------------|
|            | Codice                                      | Ragione sociale                   | Effetti attivi | Effetti passivi | Sel. 🗙          |
| Þ.         | 1 tea                                       | amsystem                          | 5.500,00       | -5.000,00       | V B             |
|            | 2 AL                                        | FA SRL                            | 6.500,00       | -750,00         |                 |
|            |                                             |                                   |                |                 |                 |
|            |                                             |                                   |                |                 |                 |

Una volta selezionato il cliente si può prendere l'importo negativo (tramite selezione dell'icona \$ sulla destra) ed associarlo al saldo 2023. Quindi fare conferma a fondo video.

| Cliente        |            | 1 team<br>Via G<br>61100 | agarin 1<br>PESARO |          |        | Residuo        |             |       |                |         |
|----------------|------------|--------------------------|--------------------|----------|--------|----------------|-------------|-------|----------------|---------|
| Movimenti neg  | ativi      |                          |                    |          |        |                | ]           |       |                |         |
| Nr. Par        | Nr. Doc    | Data Doc.                | Data Scad.         | T.Eff.   | Stato  | Desc. agg. mov | Imp. Movim. | Dett. | Imp. Associato | <u></u> |
| 20             | 22/00 2022 | 00 30/12                 | /2022              | RD       | Aperto |                | -4.000,00   |       |                |         |
| 1              | 23/23 123  | 00 16/12                 | /2023 16/12        | 2023 RD0 | Aperto | FT.123/23      | -1.000,00   |       | -1.000,00      |         |
|                |            |                          |                    |          |        |                |             |       |                |         |
|                |            |                          |                    |          |        |                |             |       |                | ~       |
| Movimenti negi | fivi       |                          |                    |          |        |                |             |       |                |         |
| wovimenti pos  | uvi        |                          |                    |          |        |                |             |       |                | ¢       |
| Nr. Par        | Nr. Doc    | Data Doc.                | Data Scad.         | T.Eff.   | Stato  | Desc. agg. mov | Imp. Movim. | Dett. | Imp. Associato | P       |
| 1              | 24/23 124  | 00 16/12                 | /2023 16/12        | 2023 RD0 | Aperto | FT.124/23      | 500,00      |       |                |         |
| > 20           | 23/00 2023 | 00 16/12                 | /2023 16/12        | 2023 RD0 | Aperto | SALDI 2023     | 5.000.00    | []    | 1.000.00       |         |

## ASSOCIAZIONE AUTOMATICA PARTITE NEGATIVE

#### La procedura permette anche l'associazione automatica delle partite tramite apposita selezione.

| o di visualizzazione Star                                                                                 | Idard                          |                                    | • •                                                                            |          |
|----------------------------------------------------------------------------------------------------|--------------------------------|------------------------------------|--------------------------------------------------------------------------------|----------|
| ata elaborazione                                                                                          | 2/2023                         |                                    |                                                                                |          |
| ipo elaborazione Mar                                                                                      | iuale T                        |                                    |                                                                                |          |
| seguo stampa Mar                                                                                          | omatica                        | •                                  |                                                                                |          |
|                                                                                                    |                                |                                    |                                                                                |          |
| ffetti positivi                                                                                           |                                |                                    | Effetti negativi                                                               |          |
| ffetti positivi Descrizione Considero tratte                                                              | Aperte                         | e Insolute                         | Effetti negativi Descrizione Considere accenti                                 | Si       |
| ffetti positivi                                                                                           | Aperte<br>Si<br>Si             | e Insolute<br>Si<br>Si             | Effetti negativi<br>Descrizione<br>Considero acconti<br>Considero note credito | Si       |
| ffetti positivi                                                                                           | Aperte<br>Si<br>Si<br>Si       | e Insolute<br>Si<br>Si<br>Si       | Effetti negativi<br>Considero acconti<br>Considero note credito                | Si       |
| ffetti positivi<br>Considero tratte<br>Considero Riba.<br>Considero rimesse dirette<br>Considero cessioni | Aperte<br>Si<br>Si<br>Si<br>Si | 9 Insolute<br>Si<br>Si<br>Si<br>Si | Effetti negativi Descrizione Considero acconti Considero note credito          | Si<br>Si |

# **U** TeamSystem<sup>®</sup>

In questo caso il programma andrà a collegare le partite di acconto negative del cliente che sono state valorizzate con il codice partita preveniente dai saldi contabili.

Altra condizione per l'associazione automatica è che non siano presenti delle partite aperte di clienti o fornitori antecedenti a quelle di apertura saldi e che non ci siano altre partite negative generate da importazioni di incassi da gestionali o da altre operazioni fatto sul portafoglio. **Per questo motivo questa funzione, al momento, andrebbe eseguita solo in affiancamento ad un tecnico si assistenza.** 

Se le partite di acconto hanno lo stesso codice di quelle dei saldi da correlare e non ci sono altre partite attive antecedenti a quelle di apertura saldi, allora l'associazione dovrà avvenire correttamente.

Maschera di associazione automatica, è comunque necessario selezionare il cliente / fornitore:

|       | ☆ ASSEFFCLI - Associazione automatica mo | x Contabilita' x |                |                 |      | < > ` |
|-------|------------------------------------------|------------------|----------------|-----------------|------|-------|
| o 🗏 🛨 | ? 🗅 @ 🚺 к < > э                          |                  |                |                 |      | - 900 |
|       | Codice                                   | Ragione sociale  | Effetti attivi | Effetti passivi | Sel. | ×     |
|       | 1 teamsystem                             |                  | 4.500,00       | -4.000,00       | )    | D*    |
| Þ.    | 2 ALFA SRL                               |                  | 6.500,00       | -750,00         | ) 🗸  |       |
|       |                                          |                  |                |                 |      |       |
|       |                                          |                  |                |                 |      | Ē     |
|       |                                          |                  |                |                 |      |       |
|       |                                          |                  |                |                 |      |       |
|       |                                          |                  |                |                 |      |       |
|       |                                          |                  |                |                 |      | ±     |
|       |                                          |                  |                |                 |      |       |
|       |                                          |                  |                |                 |      |       |
|       |                                          |                  |                |                 |      |       |
|       |                                          |                  |                |                 |      |       |

Il programma produrrà una stampa di dettaglio con le partite che sono state associate.

È comunque consigliato il processo manuale che permette un controllo puntuale.

# 🔰 TeamSystem<sup>®</sup>

## Chiusura e riapertura conti relativi ai saldi 2023

Una volta caricati i saldi dei conti di contabilità ed i saldi clienti e fornitori si potrà procedere alla chiusura dei saldi 2023 ed all'apertura dei saldi patrimoniali al 01/01/2024. La chiusura del saldi 2023 ed apertura nel 2024 non è subito necessaria per la gestione contabile della contabilità del 2024. Già con la sola presenza dei saldi 2023, anche in assenza di aperture 2024, il programma permette alle situazioni economico patrimoniali eseguite con i comandi MSIT ed INQSIT di simulare l'apertura dall'anno precedente.

Quindi nel momento in cui i saldi 2023 saranno completi e definitivi, si potrà procedere come segue:

- Verificare la situazione INQSIT o MSIT la situazione patrimoniale ed economica al 31/12/2023. Con i saldi inseriti, anche senza generare la chiusura definitiva del 2023, il programma permette di leggerli come saldi di apertura nelle situazioni INQSIT o MSIT del 2024. È attivo di default il parametro delle situazioni contabili che permette di simulare la riapertura dell'esercizio precedente.
- 2) Eseguire la stampa BILA2 di prova per un primo controllo della chiusura e riapertura conti.

| 그 🗒 🗊 🖮 🚨 🎯 🕓                                                                                                    | Elaborazione         | BILA2 - Standard                                                                       |       |          |                                                                                                    |                                        | Limite     | e n. 1 di 1                          |
|----------------------------------------------------------------------------------------------------|----------------------|----------------------------------------------------------------------------------------|-------|----------|----------------------------------------------------------------------------------------------------|----------------------------------------|------------|--------------------------------------|
| PARAMETRI FILTRI DITTE                                                                                                    |                      |                                                                                        |       |          |                                                                                                    |                                        |            |                                      |
| Tipo elaborazione                                                                                                    | Chiusura e riapertu  | ra automatica conti                                                                    |       | •        | Formato                                                                                                | Non definito                           |            | •                                    |
| Data bilancio<br>Apertura in Euro (la prima)<br>Data chiusura(registrazione)<br>Data chiusura(registrazione)<br>Data apertura(registrazione)<br>Data apertura(operazione)<br>Tipo elaborazione<br>Controlto aggiornamento conti | P Pova<br>Si         | 31/12/2023 [3]<br>31/12/2023 [3]<br>31/12/2023 [3]<br>01/01/2024 [3]<br>01/01/2024 [3] |       |          |                                                                                                    |                                        |            |                                      |
| Da codice ditta<br>A codice ditta<br>Elenco ditte                                                                                                    | 2006<br>2006<br>2006 | ordinaria test partite                                                                 |       | Q        | Per codice dil     Per codice fis     Per ragione s     Per alias     In ordine di in                  | tta<br>iccale<br>iociale<br>iserimento |            |                                      |
| Eunzioni Stampa<br>D]=Definitiva / [P]=Prova                                                                                                    |                      |                                                                                        | ⊻aria | Prossimo | <ind.< td=""><td>Av.&gt;</td><td>preceDente</td><td>Uscita<br/>sF8 Funzioni sF9 Abbandona</td></ind.<> | Av.>                                   | preceDente | Uscita<br>sF8 Funzioni sF9 Abbandona |

3) Eseguire la stampa BILA2 definitiva di chiusura al 31/12/2023 e riapertura conti al 01/01/2024. Nel caso si fossero caricati solo i patrimoniali ed i saldi CLI-FOR il risultato mostrerà una differenza pari al risultato di esercizio. In questa condizione la registrazione di apertura 2024 dovrà essere incrementata manualmente del conto Risultato di Esercizio 28/45/090 pari alla differenza esposta. Con la chiusura definitiva il programma genera una scrittura di chiusura con la causale 26, chiudendo tutti i patrimoniali con il conto 58/05/010 Bil di chiusura, ed effettua una riapertura con la causale 25 aprendo tutti i patrimoniali con il conto 58/05/005 Bil. di apertura.

Risultato elaborazione definitiva:

| 0                                            | rdinaria test partite            |      |                   |                                    | Part. Iv                              | a : 72341840469 |           |
|----------------------------------------------|----------------------------------|------|-------------------|------------------------------------|---------------------------------------|-----------------|-----------|
| Ditta : 9008                                 |                                  |      |                   |                                    | Cod. Fi                               | sc: 72341840469 |           |
| 3                                            | 9037 RIO DI PUSTERIA             |      |                   |                                    | Attivita'                             | : 631111        |           |
|                                              | SIMULAZIONE CHIUSURA E RIAPE     | RTUR | A AUTOMATICA CONT | 1 AL 31/12/                        |                                       |                 |           |
|                                              |                                  |      |                   | CONTO                              | CONTO                                 | DARE            | AVERE     |
| LIV CONTO                                    | DESCRIZIONE                      | TC   | SALDO CHIUSURA    | CHIUSURA                           | APERTURA                              | APERTURA        | APERTURA  |
| 9 03/05/005                                  | COSTI DI IMPIANTO                | 1    | 1.500.00          | 55/05/010                          | 55/05/005                             | 1.500,00        |           |
| 9 04/05/005                                  | F/AMM COSTI IMPIANTO             | 1    | -1.500.00         | 55/05/010                          | 55/05/005                             |                 | 1.500,00  |
| 9 04/20/015 F/AMM LIC. D'USO SOF. A TEMP.DET |                                  | 1    | -2.500,00         | 55/05/010                          | 55/05/005                             |                 | 2.500,00  |
| 14/00/000                                    | CREDITI V/CLIENTI                |      |                   |                                    |                                       |                 |           |
| 9 14/00001                                   | TEAMSYSTEM S.p.A.                | 1    | 1.000.00          | 55/05/010                          | 55/05/005                             | 1.000.00        |           |
| 9 14/00002                                   | ALFA SRL                         | 1    | 200.000,00        | 55/05/010                          | 55/05/005                             | 200.000,00      |           |
| 9 14/00003                                   | FONDAZIONE OPERE ANTONIANE       | 1    | 150.000,00        | 55/05/010                          | 55/05/005                             | 150.000,00      |           |
| 9 15/05/005                                  | EFFETTI IN PORTAFOGLIO           | 1    | 1.000,00          | 55/05/010                          | 55/05/005                             | 1.000,00        |           |
| 9 15/05/020                                  | EFFETTI AL SALVO BUON FINE       | 1    | 2.500,00          | 55/05/010                          | 55/05/005                             | 2.500,00        |           |
| 9 15/05/045                                  | FATTURE DA EMETTERE              | 1    | 100.000,00        | 55/05/010                          | 55/05/005                             | 100.000,00      |           |
| 9 15/05/050                                  | CARTE DI CREDITO                 | 1    | -50,00            | 55/05/010                          | 55/05/005                             |                 | 50,00     |
| 9 18/20/005                                  | IVA SU ACQUISTI                  | 1    | 2.000,00          | 55/05/010                          | 55/05/005                             | 2.000,00        |           |
| 9 18/25/090                                  | ALTRI CREDITI V/ISTITUTI PREVID. | 1    | 1.000,00          | 55/05/010                          | 55/05/005                             | 1.000,00        |           |
| 9 24/05/002                                  | BANCA C/C                        | 1    | 1.500,00          | 55/05/010                          | 55/05/005                             | 1.500,00        |           |
| 9 26/10/005                                  | RISCONTI ATTIVI                  | 1    | 1.000,00          | 55/05/010                          | 55/05/005                             | 1.000,00        |           |
| 9 28/05/005                                  | CAPITALE SOCIALE                 | 1    | -10.000,00        | 55/05/010                          | 55/05/005                             |                 | 10.000,00 |
| 9 28/20/005                                  | RISERVA LEGALE                   | 1    | -5.000,00         | 55/05/010                          | 55/05/005                             |                 | 5.000,0   |
| 9 34/05/290                                  | DEB.V/BANCHE ESIG. OLTRE ES.SU   | 1    | -455.000,00       | 55/05/010                          | 55/05/005                             |                 | 455.000,0 |
| 40/00/000                                    | DEBITI V/FORNITORI               |      |                   |                                    |                                       |                 |           |
| 9 40/00001                                   | TEAMSYSTEM S.D.A.                | 1    | -15.000.00        | 55/05/010                          | 55/05/005                             |                 | 15.000.00 |
| 9 52/05/015                                  | NOTE CREDITO DA EMETTERE         | 1    | -5.000,00         | 55/05/010                          | 55/05/005                             |                 | 5.000,00  |
|                                              |                                  |      |                   | and an an an an and a state of the | · · · · · · · · · · · · · · · · · · · |                 |           |

Nel caso fossero stati caricati al 31/12/2023 oltre ai saldi dei conti patrimoniali ed i saldi clienti e fornitori, anche i saldi dei conti economici, nel risultato dell'elaborazione di chiusura 2023 e apertura 2024 saranno esposti anche la chiusura a profitti e perdite del risultato di esercizio. <u>Verrà quindi riaperto nel 2024 in automatico il conto risultato di esercizio</u>:

|         | 0         | ordinaria test partite          |      |                   |               | Part. Iva | : 72341840469 |            |
|---------|-----------|---------------------------------|------|-------------------|---------------|-----------|---------------|------------|
| Ditta : | 9008      |                                 |      |                   |               | Cod. Fisc | : 72341840469 |            |
|         |           |                                 |      |                   |               | Attivita' | : 631111      |            |
|         |           |                                 |      |                   |               |           |               |            |
|         |           | SIMULAZIONE CHIUSURA E RIAPE    | RTUR | A AUTOMATICA CONT | I AL 31/12/23 |           |               |            |
|         |           |                                 |      |                   | CONTO         | CONTO     | DARE          | AVERE      |
| LIV     | CONTO     | DESCRIZIONE                     | тс   | SALDO CHIUSURA    | CHIUSURA      | APERTURA  | APERTURA      | APERTURA   |
| 1.58    | 3/10/005  | RICAVI PER PRESTAZ, DI SERVIZI  | 2    | -575.000.00       | 99/05/005     |           |               |            |
| 1 68    | 3/05/490  | ALTRI SERVIZI DEDUCIBILI        | 2    | 400.000.00        | 99/05/005     |           |               |            |
| 5 99    | 9/05/005  | PROFITTI E PERDITE              | *2*  | -175.000.00       | 28/45/090     |           |               |            |
|         |           |                                 |      |                   |               |           |               |            |
| 14      | \$/00/000 | CREDITI V/CLIENTI               |      |                   |               |           |               |            |
|         |           |                                 |      |                   |               |           |               |            |
| 9 1     | 4/00001   | teamsystem                      | 1    | 500.000,00        | 55/05/010     | 55/05/005 | 500.000,00    |            |
| 9 1     | 4/00002   | ALFA SRL                        | 1    | 5.000,00          | 55/05/010     | 55/05/005 | 5.000,00      |            |
| 9 1     | 4/00003   | FONDAZIONE OPERE ANTONIANE      | 1    | 5.000,00          | 55/05/010     | 55/05/005 | 5.000,00      |            |
| 9 18    | 3/20/190  | ALTRI CRED.TRIB.ESIG.OLTRE      | 1    | 50.000,00         | 55/05/010     | 55/05/005 | 50.000,00     |            |
| 9 20    | )/20/005  | ALTRE PARTECIPAZIONI            | 1    | 25.000,00         | 55/05/010     | 55/05/005 | 25.000,00     |            |
| 9 28    | 3/45/090  | RISULTATO DI ESERCIZIO          | *1*  | -175.000,00       | 55/05/010     | 55/05/005 |               | 175.000,00 |
| 9 34    | 4/05/005  | BANCA C/MUTUI IPOT.ESIG.ENTRO E | 1    | -400.000,00       | 55/05/010     | 55/05/005 |               | 400.000,00 |
|         |           |                                 |      |                   |               |           |               |            |
| 40      | 0/00/000  | DEBITI V/FORNITORI              |      |                   |               |           |               |            |
|         |           |                                 |      |                   |               |           |               |            |
| 94      | 0/00001   | teamsystem                      | 1    | -10.000,00        | 55/05/010     | 55/05/005 |               | 10.000,00  |
|         |           | TOTALE                          |      | 0.00              |               |           | 585.000.00    | 585.000.00 |
| _       |           |                                 |      | 5100              |               |           |               |            |